# Softwarebeschreibung für das Programm COM-Connect

## © 09.12.2021 Holger Dörschel, DL9HDA, DARC OV E09

## Hinweis: Relevante Änderungen zur Vorversion sind grau hinterlegt!

### Inhalt

| 1. | Einleitung               | 2 |
|----|--------------------------|---|
| 2. | Programmstart            | 3 |
| 3. | Grundsätzliche Bedienung | 5 |
| 4. | Beispiel                 | 7 |

### 1. Einleitung

Diese Software ersetzt die bisherige Software *TRX-Connector*. Sie dient dem Zweck, Datenströme von seriellen Schnittstellen zu verteilen. Egal was von einem Gerät an einem COM-Port gesendet wird, es wird, sofern man es zulässt, an die anderen COM-Ports weitergeleitet. Man kann auch einen COM-Port erlauben, Daten zu senden, ohne dass er mit Daten anderer Ports versorgt wird.

Die schematische Darstellung:

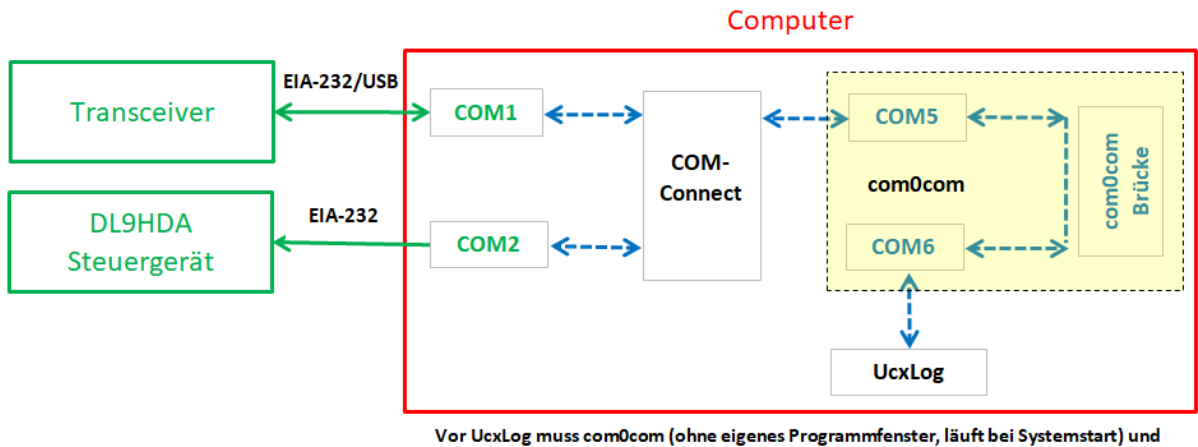

COM-Connect mit eigenem Programmfenster gestartet sein.

Auf der linken Seite sind zwei Geräte, die eine Kabelverbindung zum Computer haben (grün):

- Der Transceiver kann direkt über eine EIA-232-Schnittstelle oder via Adapter nach USB oder direkt über USB angeschlossen sein. Die Schnittstelle im Geräte-Manager ist hier COM1.
- Das DL9HDA Steuergerät, welches ebenfalls direkt über eine EIA-232-Schnittstelle oder einen USB-Adapter angeschlossen sein kann. Im Geräte-Manager ist es hier die COM2.

Mit der Software com0com wird folgendes eingerichtet (blau, gelber Hintergrund):

• Die virtuelle Brücke zwischen COM5 und COM6.

COM-Connect verbindet nun die COM-Ports COM1, COM2 und COM5. Das Logbuchprogramm, hier UcxLog, spricht dann die virtuelle COM6 an.

#### 2. Programmstart

Benötigt werden mindestens drei freie COM-Ports. Sind diese nicht verfügbar, bricht das Programm mit einer entsprechenden Fehlermeldung ab:

| Messag | e X                                         |
|--------|---------------------------------------------|
| i      | At least three free COM-ports are required! |
|        | ОК                                          |

In dem nachfolgenden Beispiel sind sechs COM-Ports vorhanden. Vier an einem MOXA-UPort 1450 COM1-COM4 und zwei virtuelle, mit einer Bridge verbundenen COM-Ports COM5 + COM6, die mit der Software com0com bereit gestellt wurden.

| 📇 Geräte-Manager                                                                                                    | -       |         | ×   |
|----------------------------------------------------------------------------------------------------|---------|---------|-----|
| <u>D</u> atei Ak <u>t</u> ion <u>A</u> nsicht <u>?</u>                                                                                                    |         |         |     |
|                                                                                                    |         |         |     |
| ▼     ■     DESKTOP-7BM95K8       ▼     ■     Anschlüsse (COM & LPT)       ■     MOXA UPort COM Port 1 (COM1)       ■     MOXA UPort COM Port 2 (COM2)       ■     MOXA UPort COM Port 3 (COM3)       ■     MOXA UPort COM Port 4 (COM4)       >     ■       Audio, Video und Gamecontroller       >     ■       Audioeingänge und -ausgänge |         |         | ~   |
| <ul> <li>&gt; → Bildverarbeitungsgeräte</li> <li>&gt; Biometrische Geräte</li> <li>→ Com0com - serial port emulators</li> <li>→ com0com - bus for serial port pair emulator</li> <li>→ com0com - serial port emulator</li> <li>→ com0com - serial port emulator</li> <li>→ com0com - serial port emulator</li> </ul>                         | ) (СОМ5 | <-> CON | A6) |
|                                                                                                    |         |         |     |

Es gibt zwei Arten des Programmstarts. Wurde keine Konfiguration gespeichert, dann erscheint folgendes Fenster:

| COM-Connect 1.00 |                                           | - 🗆 X     |
|------------------|-------------------------------------------|-----------|
| COM-Ports        |                                           |           |
| COM1 💌           | COM2 💌                                    | COM3 💌    |
| RX + TX 💌        | RX + TX 💌                                 | RX + TX 💌 |
| 9600 💌           | 9600 💌                                    | 9600 💌    |
| 8 🔽              | 8 💌                                       | 8 🔻       |
| None 💌           | None 🔻                                    | None 🔻    |
| 1 💌              | 1 💌                                       | 1 💌       |
|                  | RX TX                                     |           |
|                  | START                                     |           |
| © 3              | Oth of November 2021 $\rightarrow$ DL9HD/ | 4         |

Es werden von links nach rechts drei Schnittstellen angezeigt. Die COM-Ports werden entsprechend der vorhandenen COM-Port-Nummern durchnummeriert. Also von COM1-COM6 werden COM1-COM3 ausgewählt, weil diese zum Programmstart verfügbar waren.

Die COM-Ports werden entsprechend der Datei Standard.dat im Unterordner Config konfiguriert:

| Bedeutung          | Standard | Alternativen                                                             |  |
|--------------------|----------|--------------------------------------------------------------------------|--|
| Senden / Empfangen | RX + TX  | RX   TX   RX + TX                                                        |  |
| Übertragungsrate   | 9600     | 115200   57600   38400   19200   14400   9600   4800   2400   1200   300 |  |
| Datenbits          | 8        | 8   7   6   4                                                            |  |
| Parität            | None     | None   Even   Odd   Mark   Space                                         |  |
| Stopbits           | 1        | 1   2                                                                    |  |

- RX + TX bedeutet, dass Daten zur Schnittstelle gelangen können, aber auch von Ihr gesendet werden können.
- Wird nur RX eingetragen, dann werden Daten, die ein Gerät am COM-Port sendet, nicht weitergeleitet.
- Wird nur TX eingetragen, dann werden Daten nicht an ein Gerät, welches am COM-Port angeschlossen ist, gesendet.

Standard ist also Senden und Empfangen mit 9600 Baud, 8 Datenbits, keiner Parität und einem Stoppbit.

Wurde bereits eine Konfiguration gespeichert, startet das Programm nach der ersten Initialisierung mit dieser Frage:

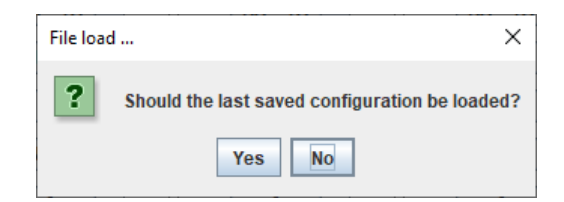

Wird hier Yes ausgewählt, dann wird die letzte Konfiguration eingelesen und es wird versucht, die COM-Ports entsprechend zu konfigurieren und diese dann zu aktivieren. Der Datenaustauschmodus wird direkt gestartet.

| COM-Connect 1.00 |                                           | - 🗆 X     |
|------------------|-------------------------------------------|-----------|
| COM-Ports        |                                           |           |
| COM5 👻           | COM1 👻                                    | COM2 🔻    |
| RX + TX 🔝        | RX + TX 🔍                                 | RX + TX 🔍 |
| 9600 🖵           | 9600 -                                    | 9600 👻    |
| 8 🔻              | 8 -                                       | 8 🔻       |
| None 🔻           | None 👻                                    | None 👻    |
| 1 💌              | 1 💌                                       | 1 💌       |
|                  |                                           |           |
|                  | STOP                                      |           |
| © 3              | 0th of November 2021 $\rightarrow$ DL9HDA |           |

Gelingt dieses nicht, so erscheinen diverse Fehlermeldungen.

#### 3. Grundsätzliche Bedienung

Neben der Auswahl der COM-Ports und deren Konfiguration gibt es nur einen *START/STOP*-Knopf um den Datenaustausch-Modus zu starten bzw. zu stoppen.

| 🛃 COM-Connect 1.00 |                                           | - 🗆 X     |
|--------------------|-------------------------------------------|-----------|
| COM-Ports          |                                           |           |
| COM1 👻             | COM2 💌                                    | COM3 🔻    |
| RX + TX 💌          | RX + TX 💌                                 | RX + TX 💌 |
| 9600 💌             | 9600 💌                                    | 9600 💌    |
| 8 💌                | 8 💌                                       | 8 💌       |
| None 💌             | None 🔻                                    | None 💌    |
| 1 💌                | 1 💌                                       | 1 💌       |
|                    | □ RX □ TX                                 | RX TX     |
|                    | START                                     |           |
| © 3                | 0th of November 2021 $\rightarrow$ DL9HDA |           |

RX und TX werden mit LEDs angedeutet. TX bedeutet, dass ein Gerät an dem COM-Port Daten sendet. RX bedeutet, dass Daten an das an dem COM-Port angeschlossenem Gerät gesendet werden.

Es gibt ein Menü mit wenigen Einträgen:

| COM-Connect 1.00                                                                                                    |                                                      | - 🗆 🗙                                                 |
|----------------------------------------------------------------------------------------------------|------------------------------------------------------|-------------------------------------------------------|
| COM-Ports                                                                                                    |                                                      |                                                       |
| Search COM-Ports<br>Connection: add<br>Connection: remove<br>Configuration: load<br>Configuration: save<br>Configuration: standard<br>Configuration: copy<br>None ▼<br>1 ▼<br>ax □ Tx | COM2<br>RX + TX<br>9600<br>8<br>None<br>1<br>RX - TX | COM3<br>RX + TX<br>9600<br>8<br>None<br>1<br>RX<br>TX |
|                                                                                                    | START                                                |                                                       |
| © 3                                                                                                    | 10th of November 2021 $\rightarrow$ DL9HD/           | A                                                     |

- Mit *Search COM-Ports* warden verfügbare COM-Ports gesucht. Diese können dann ausgewählt werden.
- Eine weitere Schnittstelle kann man mit *Connection: add* hinzufügen:

| COM-Connect 1.00                             |           |           | – 🗆 X     |  |
|----------------------------------------------|-----------|-----------|-----------|--|
| COM-Ports                                    |           |           |           |  |
| COM1 👻                                       | COM2 🔻    | COM3 🔻    | COM4 💌    |  |
| RX + TX 💌                                    | RX + TX 💌 | RX + TX 💌 | RX + TX 💌 |  |
| 9600 🔻                                       | 9600 🔻    | 9600 🔻    | 115200 🔻  |  |
| 8 🔻                                          | 8 🔻       | 8 💌       | 8 🔻       |  |
| None 💌                                       | None 🔻    | None 🔻    | None 💌    |  |
| 1 💌                                          | 1 💌       | 1 💌       | 1 💌       |  |
|                                              | RX TX     |           |           |  |
| START                                        |           |           |           |  |
| © 30th of November 2021 $\rightarrow$ DL9HDA |           |           |           |  |

- Mit Connection: remove werden die Schnittstellen entfernt.
- Mit Configuration: load und Configuration: save können Konfigurationen eingelesen und gespeichert werden. Die letzte gespeicherte Konfiguration wird in der Datei Path.dat im Unterverzeichnis Config gespeichert.
- Mit *Configuration: standard* werden die Standardeinstellungen wieder hergestellt.
- Mit dem letzten Menüeintrag *Configuration: copy* werden die Einstellungen der Schnittstelle ganz links auf alle anderen übertragen.

#### 4. Beispiel

Ein Elecraft KX3 Transceiver ist mit 9600 Baud Übertragungsrate an COM1 und das DL9HDA-Steuergerät für den DL3LAC Christian-Koppler ist an COM2 angeschlossen. Das Steuergerät wird in diesem Modus nicht am Anschluss *Computer* angeschlossen, sondern mit einem entsprechenden Kabel (siehe Bedienungsanleitung 3.7 zum Steuergerät) an den *TRX-Anschluss*!

| TRX 1                                                                                                    | Note: Each TRX car use 2 COM ports or the san<br>Each COM fort can only be used by one T                                                                      | ne COM port for Key/PTT and CAT (with "No Protocol")<br>RX. |
|----------------------------------------------------------------------------------------------------|----------------------------------------------------------------------------------------------------|-------------------------------------------------------------|
| Disable ports                                                                                                    | - CAT Elecraft K3/KX3                                                                                                    | Fast Sample Rate                                            |
| I.8       -       28       MHz         Key/PTT control       Ine active       PTT High *         No Line       PTT High *       High *         Port COM *       *       Key/High *         Lines       Key=DTR PTT=RTS *         Note: Only the same LPT port can be used for TRX 1 + TRX 2 + Band Data Port.         Control Band Data Port | COM port<br>Settings Mange Auto Detect<br>9008d - 8N2 - No Protocol, DTR/RTS High<br>Control via CAT RTTY+PSK<br>PTT Decode CW<br>Set submodes ft<br>RTTY PSt | CW Revers<br>Band Offset/kHz                                |
| rt 1 2 3 4 5 6 7 8 9 1011121314                                                                                                    | 15 16 17 18 19 20                                                                                                    | Help                                                        |

UcxLog wird hier Beispielsweise verwendet und ist an COM6 angeschlossen.

UcxLog wird erst einmal beendet! Zuerst muss COM-Connect arbeiten!

So sehen die Einstellungen im Programm COM-Connect aus:

| COM-Connect 1.00 |                                            | – 🗆 X    |  |  |
|------------------|--------------------------------------------|----------|--|--|
| COM-Ports        |                                            |          |  |  |
| COM5 💌           | COM1 💌                                     | COM2 💌   |  |  |
| RX + TX 💌        | RX + TX 💌                                  | nur RX 💌 |  |  |
| 9600 🔻           | 9600 🔻                                     | 9600 🔽   |  |  |
| 8 🔻              | 8 🔻                                        | 8 🔻      |  |  |
| None 🔻           | None 🔻                                     | None 🔻   |  |  |
| 1 💌              | 1 💌                                        | 1 💌      |  |  |
|                  |                                            |          |  |  |
| START            |                                            |          |  |  |
| © 3              | 80th of November 2021 $\rightarrow$ DL9HDA |          |  |  |

COM5 ist intern verbunden mit COM6. Hiermit wird UcxLog verbunden. COM5 und COM1 müssen Daten von der Software als auch vom Transceiver lesend und schreibend durchleiten. Daher RX + TX.

Aber das Steuergerät an COM2 braucht ja nur mitzulesen. Daher hier nur RX.

Wenn START gedrückt wird, dann sind die Bedienelemente bis auf den *STOP*-Knopf nicht mehr bedienbar. Das Programm ist nun Bereit die Daten aufzunehmen und weiterzuleiten.

| COM-Connect 1.00 |                                            | – 🗆 X    |
|------------------|--------------------------------------------|----------|
| COM-Ports        |                                            |          |
| COM5 -           | COM1 -                                     | COM2 💌   |
| RX + TX 🔍        | RX + TX 🔍                                  | nur RX 🤝 |
| 9600 🗸           | 9600 🖵                                     | 9600 🗸   |
| 8 🔻              | 8 👻                                        | 8 🔻      |
| None 👻           | None 👻                                     | None 👻   |
| 1 🗸              | 1 💌                                        | 1 🔻      |
|                  |                                            |          |
|                  | STOP                                       |          |
| ¢                | 30th of November 2021 $\rightarrow$ DL9HDA |          |

#### Nun wird UcxLog gestartet:

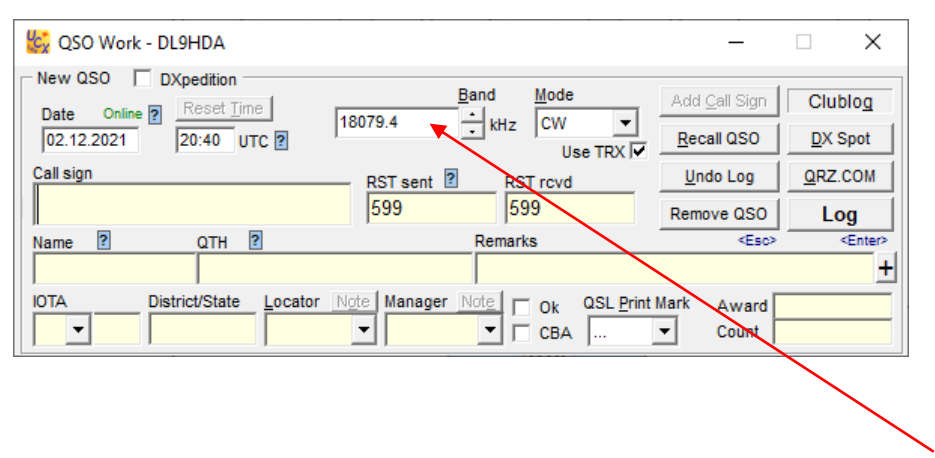

Eine bestehende Verbindung zum TRX erkennt man an dem nicht gelb hinterlegten Frequenzfeld.

| COM-Connect 1.00                             |           | – 🗆 X    |
|----------------------------------------------|-----------|----------|
| COM-Ports                                    |           |          |
| COM5 -                                       | COM1 👻    | COM2 🔻   |
| RX + TX 🔍                                    | RX + TX 🔍 | nur RX 🤝 |
| 9600 🖵                                       | 9600 -    | 9600 👻   |
| 8 🗸                                          | 8 💌       | 8 🔻      |
| None 👻                                       | None 👻    | None -   |
| 1 💌                                          | 1 💌       | 1 💌      |
| RX TX                                        | 🗆 RX 📕 TX | RX 🗆 TX  |
| STOP                                         |           |          |
| © 30th of November 2021 $\rightarrow$ DL9HDA |           |          |

Anhand der LEDs erkennt man dann den Datenfluss. Hier sendet der TRX und UcxLog und das Steuergerät empfangen die Daten des TRX.